#### SMARTSLYDR VOICE CONTROL & AUTOMATION

| Topics                                                                                   | Page Number |
|------------------------------------------------------------------------------------------|-------------|
| 1. Google Home Setup                                                                     | 2-9         |
| 2. Alexa Set up                                                                          | 10-18       |
| 3. Schedule Operation                                                                    | 20          |
| 4. Overnight Auto-close                                                                  | 21          |
| 5. Triggers from other Smart Home Devices (e.g. pair SmartSlydr with Air Quality Sensor) | 22          |

# SECTION 1 SMARTSLYDR GOOGLE HOME SETUP

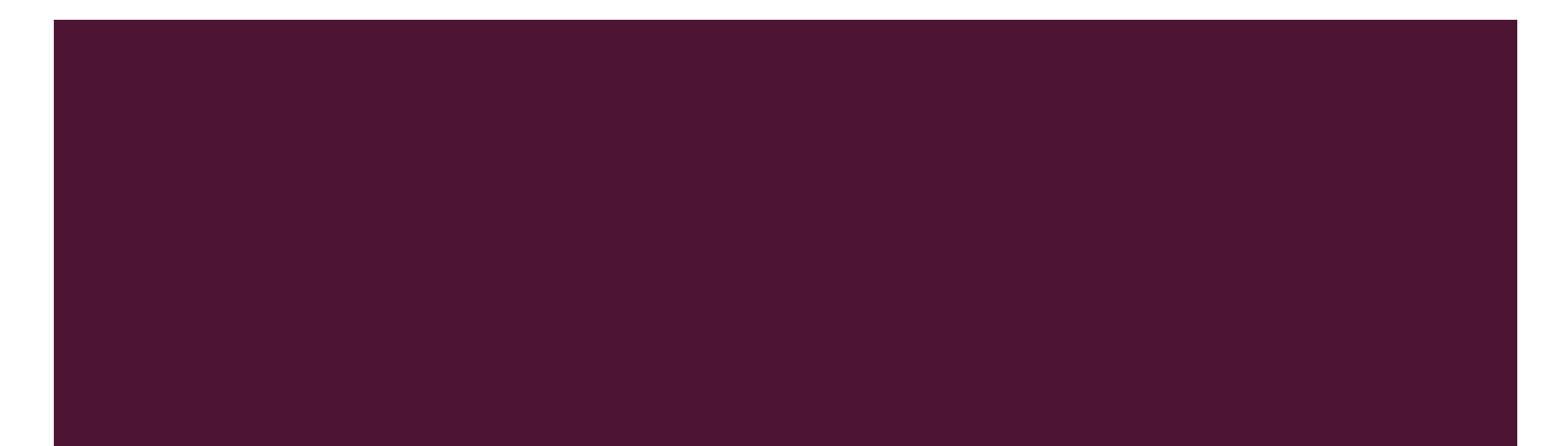

1.1 Open the Google Home application. Click on the "+" located at top left.

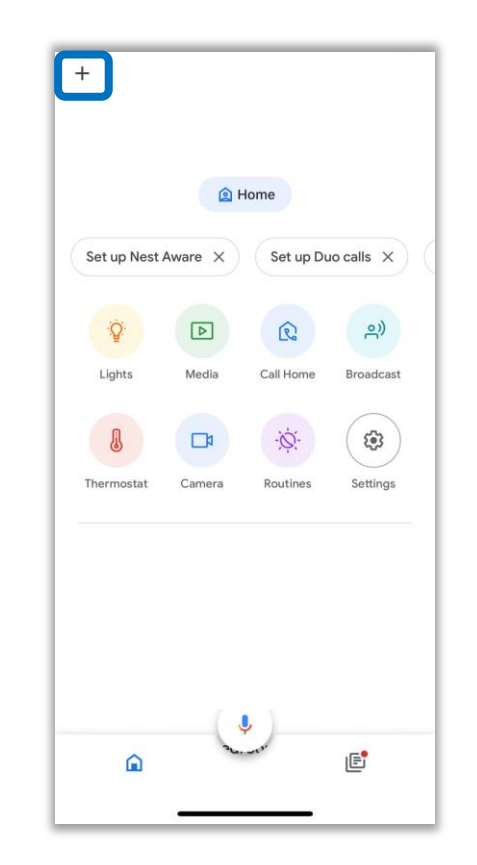

#### 1.2 Click on the "Set up device" and then "Works with Google".

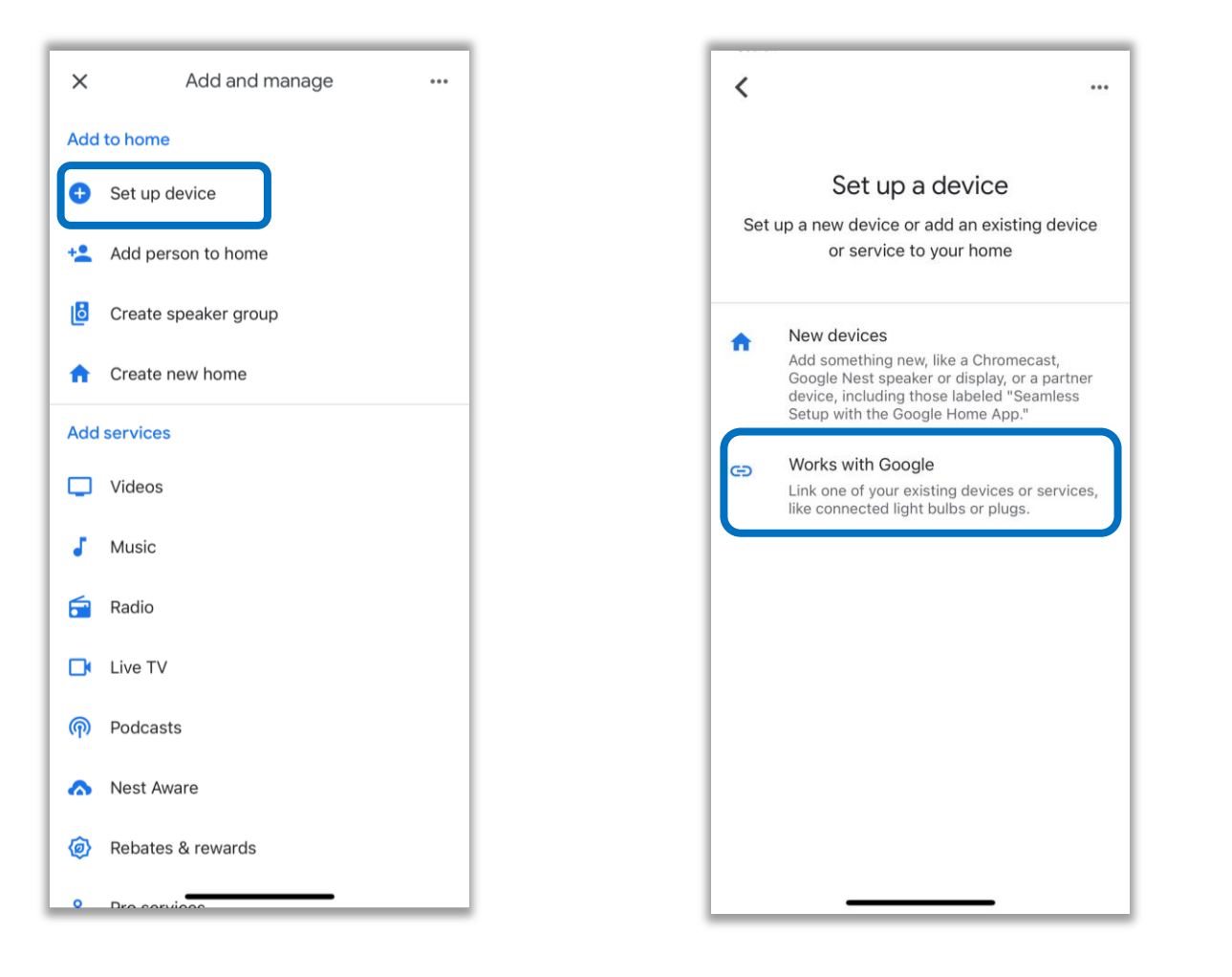

# 1.3 Click on the search icon "Q".Enter "SmartSlydr" and select it.

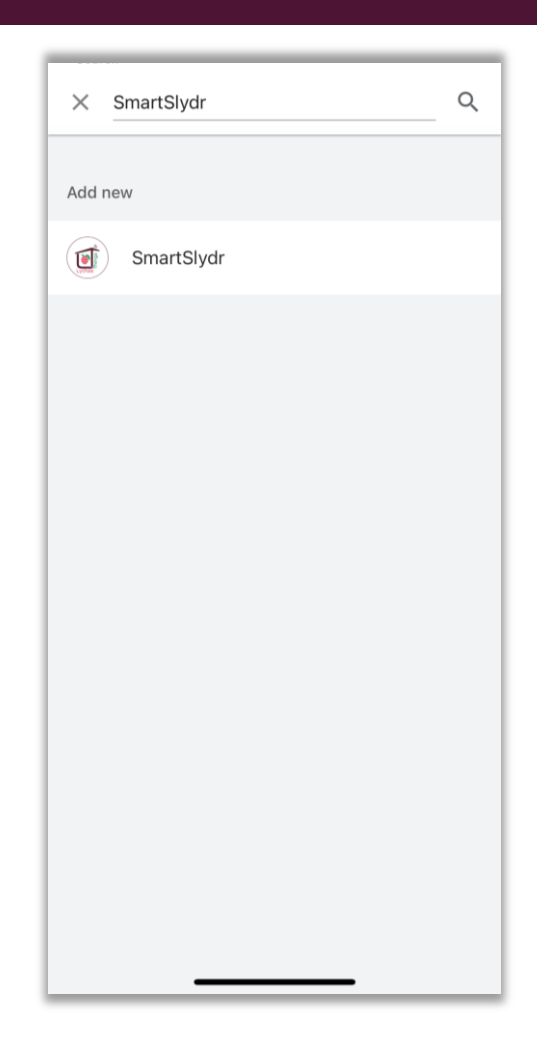

#### 1.4 Sign in with your Lychee Things Email and Password.

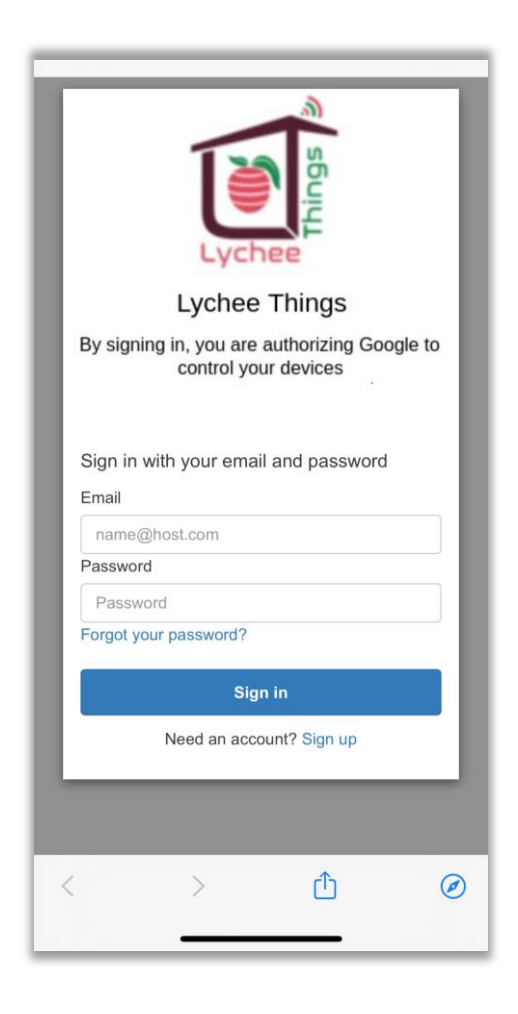

1.5 You will see the new device/s with the name that you have assigned in Lychee Things SmartSlydr application. You can choose the fields where you like to locate the SmartSlydr in your home.

| × …               | < ··· )                                                                              | < ··· )                                                                                                |
|-------------------|--------------------------------------------------------------------------------------|----------------------------------------------------------------------------------------------------|
| Choose device     | Choose a home<br>You'll be able to control the devices and<br>services in this home. | Where is this device?<br>Choose a location for your Door. This will help<br>you organize your devices. |
| ©<br>Door<br>Door | Home                                                                                 | My rooms<br>Projector room<br>Create new                                                               |
|                   | + Create another home                                                                | Attic                                                                                                  |
|                   |                                                                                      | Back door                                                                                              |
|                   |                                                                                      | Backyard                                                                                               |
|                   |                                                                                      | Basement                                                                                               |
|                   |                                                                                      | Bathroom                                                                                               |
| Next              | Next                                                                                 | Next                                                                                                   |

7

# 1.6 ALL SET!Use your voice to give command to SmartSlydr.

Ok Google, Open <Device Name>!

Hey Google, Set "Door" to 60%!

Ok Google, Close the "Window"!

#### 1.7 You can set the pin for added security to operate the SmartSlydr.

- Go to the Lychee Things SmartSlydr application.
- Go to Device settings page.
- Set the pin.
- Google Home Speaker to operate the device.
- Google Home will ask for the pin.
- Provide the pin.

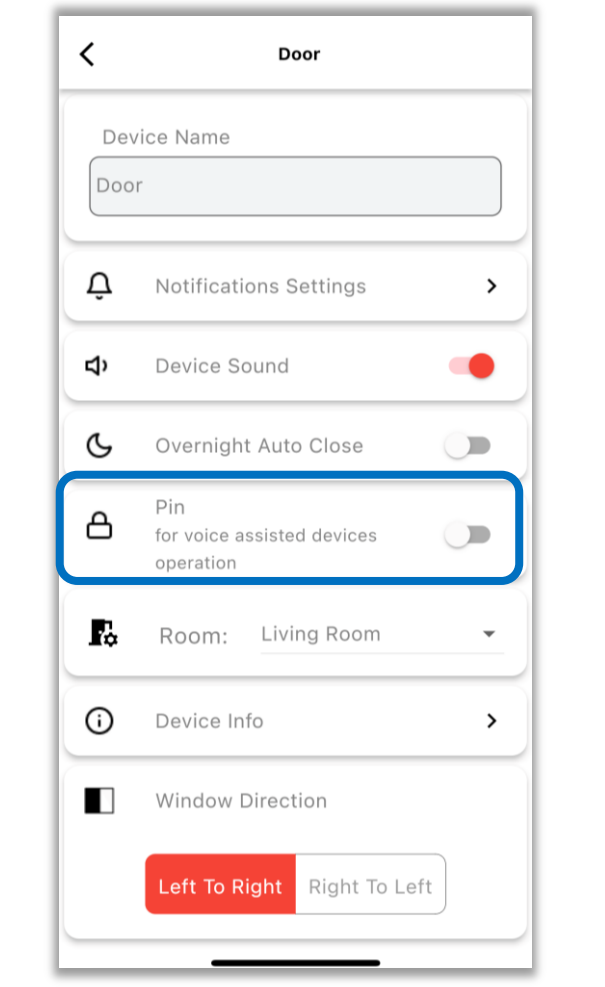

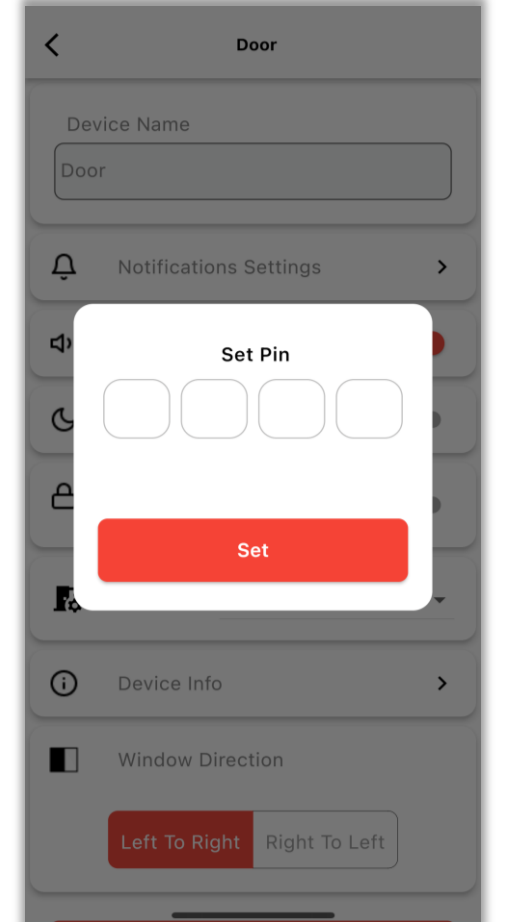

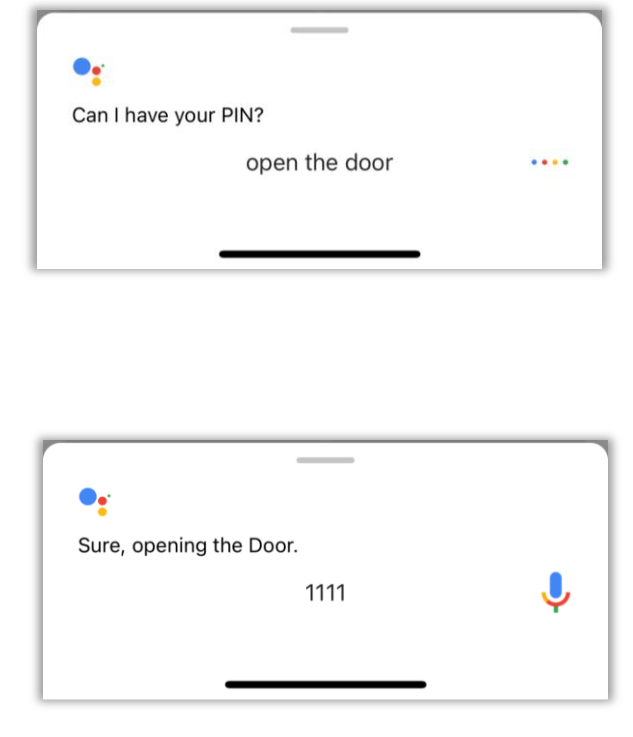

# SECTION 2 SMARTSLYDR ALEXA SETUP

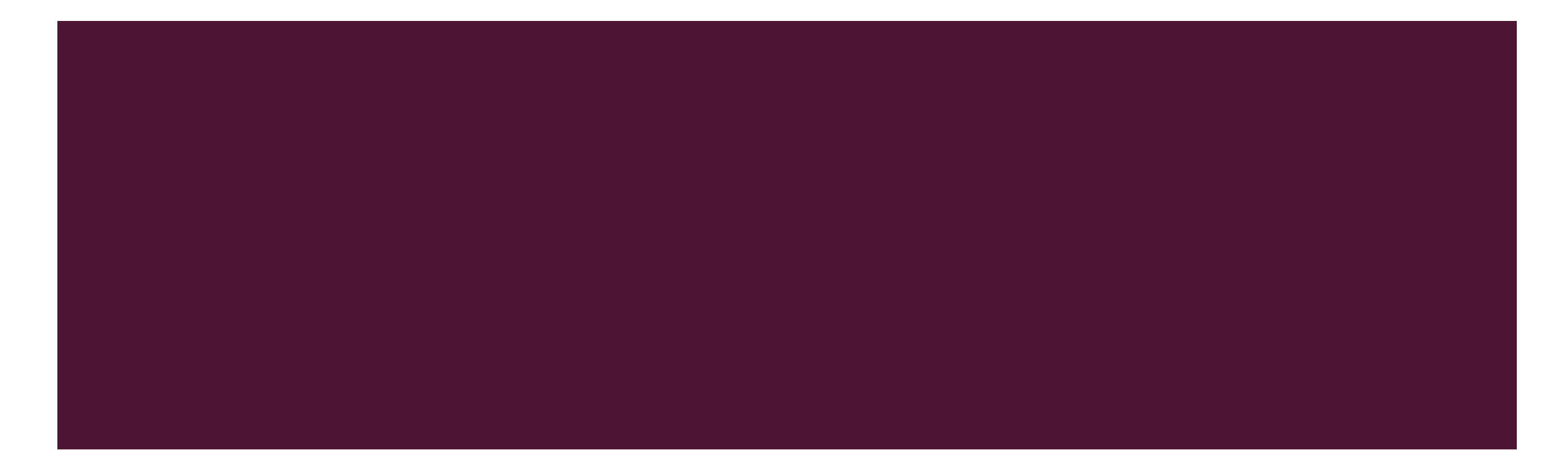

# 2.1 Open the Amazon Alexa application. Click on the "More" located at bottom right.

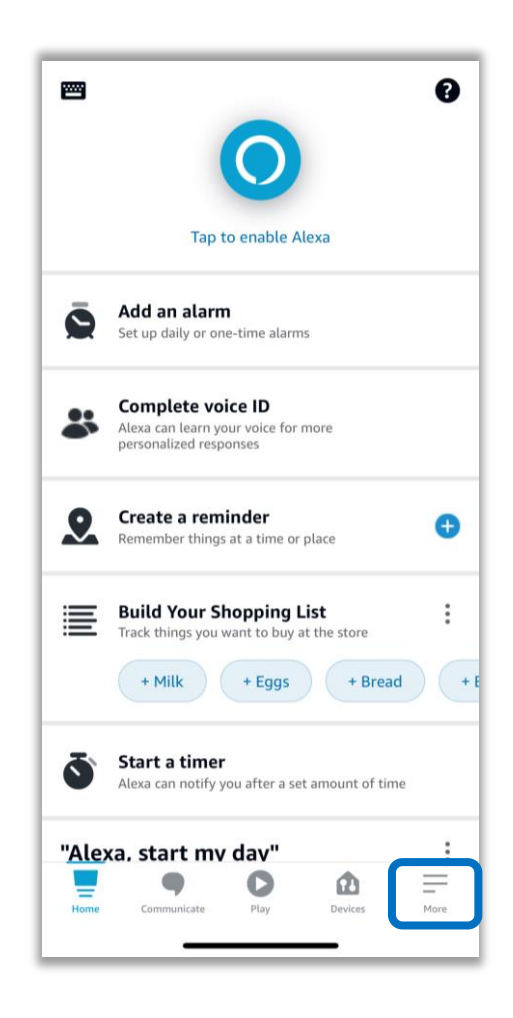

#### 2.2 Click on the "Skills & Games".

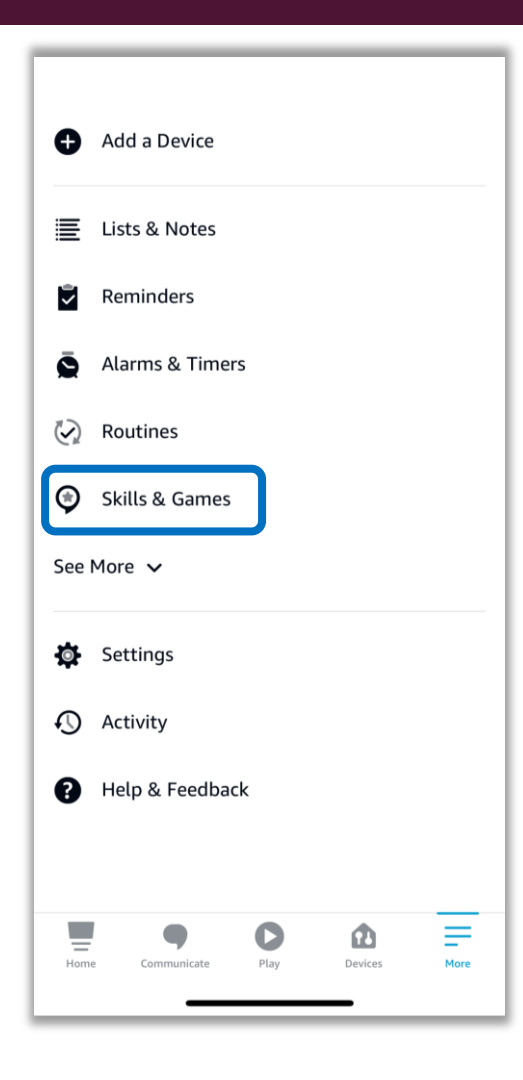

### 2.3 Click on the search icon "Q". Enter "SmartSlydr" and select the skill.

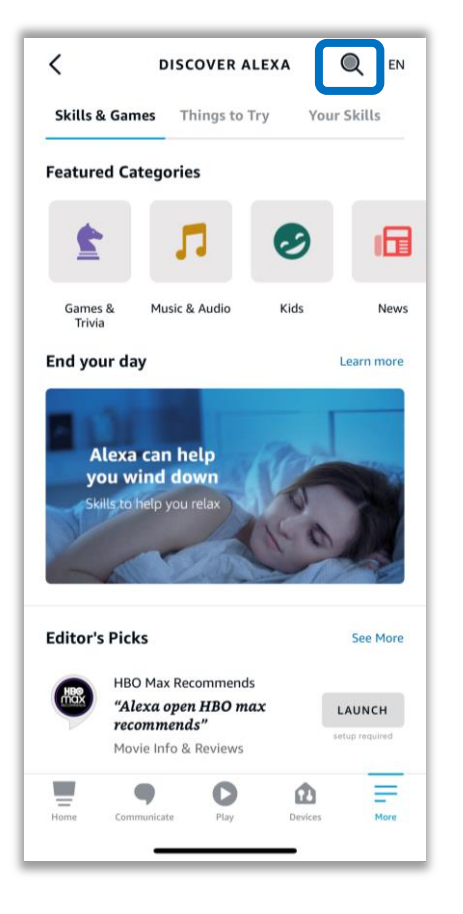

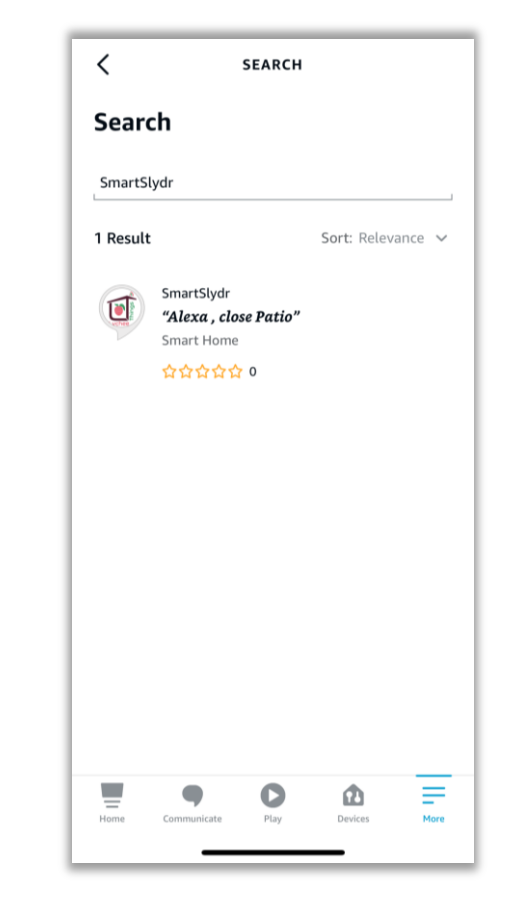

# 2.4 Click on "Enable To Use" and sign in with your Lychee Things Email and Password.

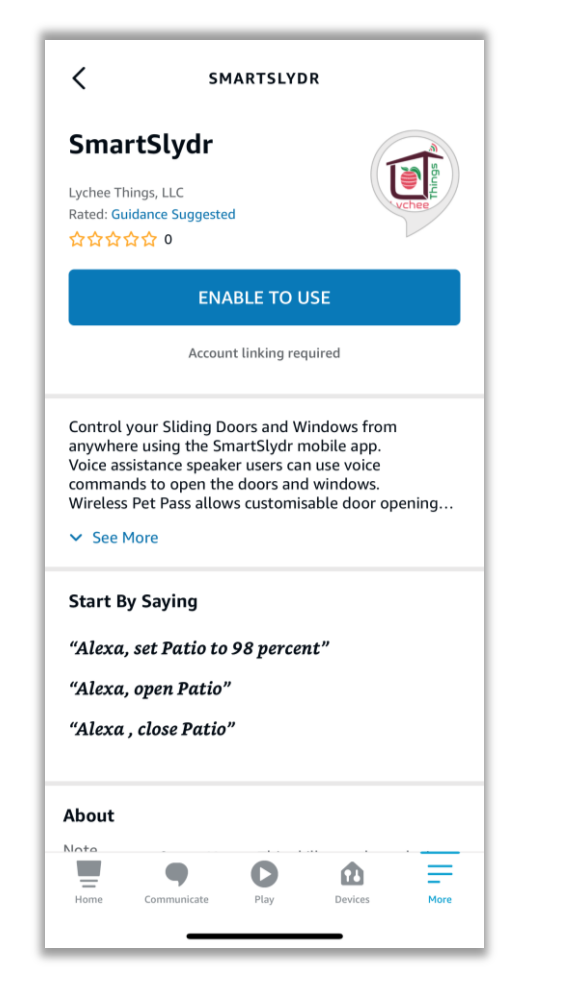

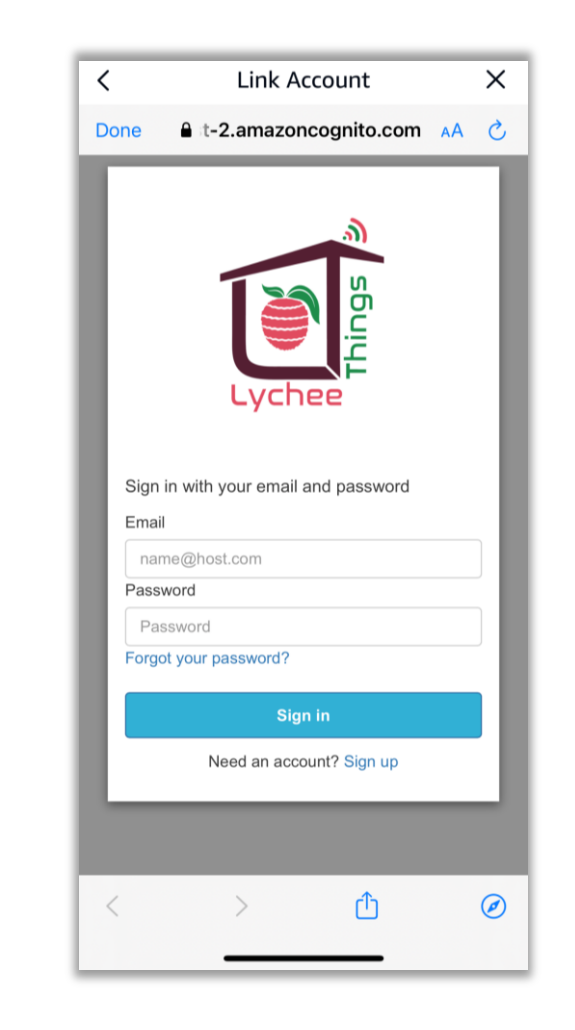

#### 2.5 You will see the message for the successful linking of the SmartSlydr. Click the "Discover Devices" to use it with Alexa.

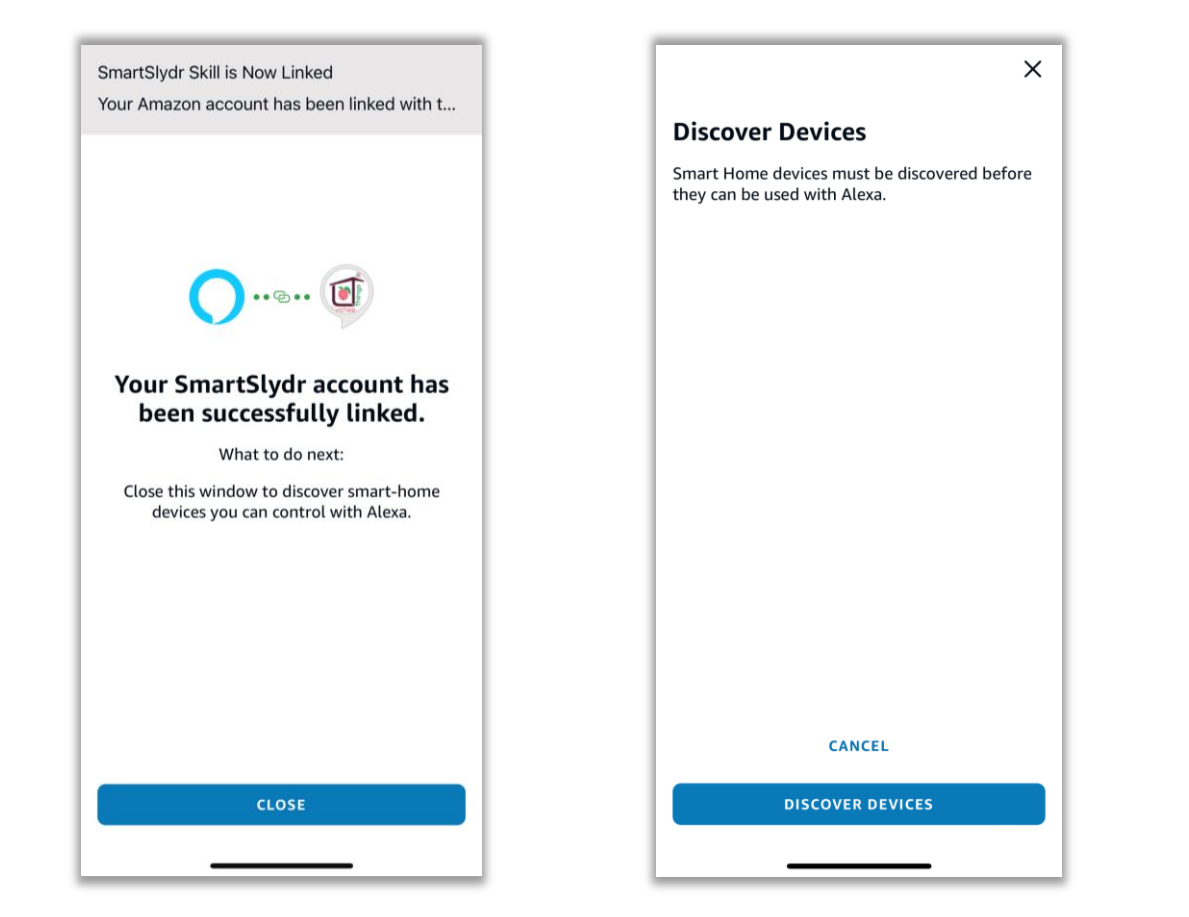

# 2.6 You will see the new device/s with the name that you have assigned in Lychee Things SmartSlydr application.

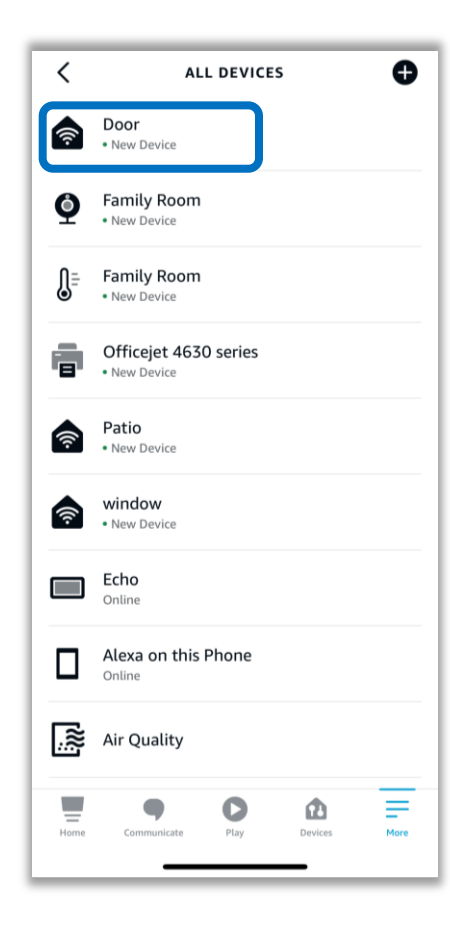

#### 2.7 ALL SET!

Use your voice to give command to SmartSlydr.

Alexa, Open <Device Name>! Alexa, Set "Door" to 60%! Alexa, Close the "Window"! Alexa, What is the "Patio" status?

### 2.8 Set your favorite phrase to operate the SmartSlydr.

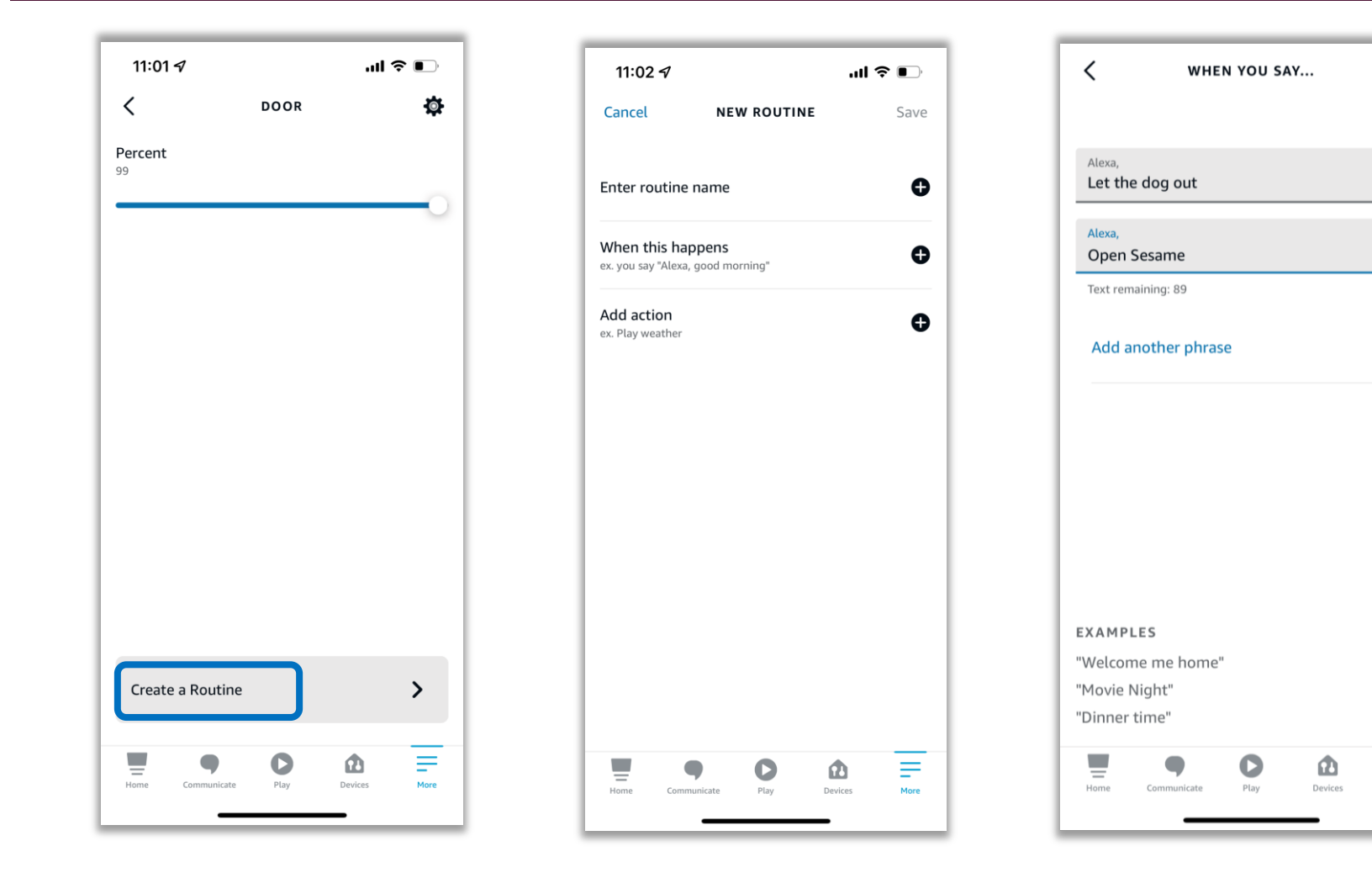

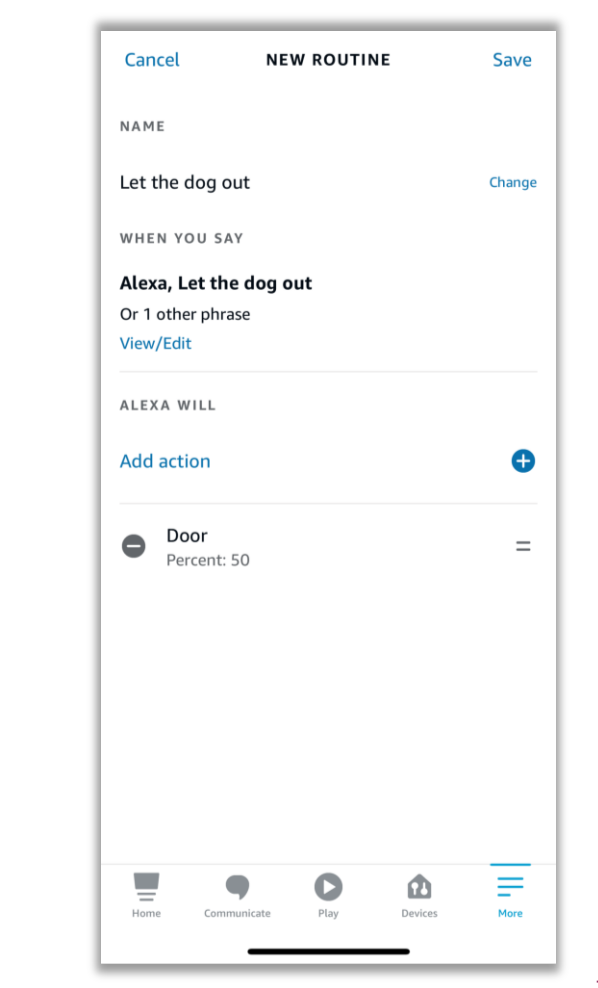

Next

×

Ð

F

More

## 2.9 Open Patio when Dog barks!

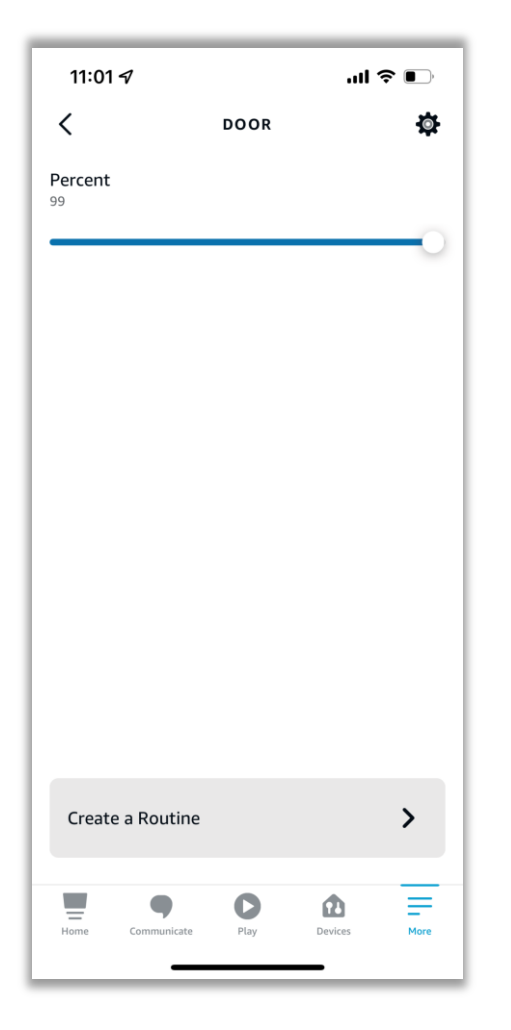

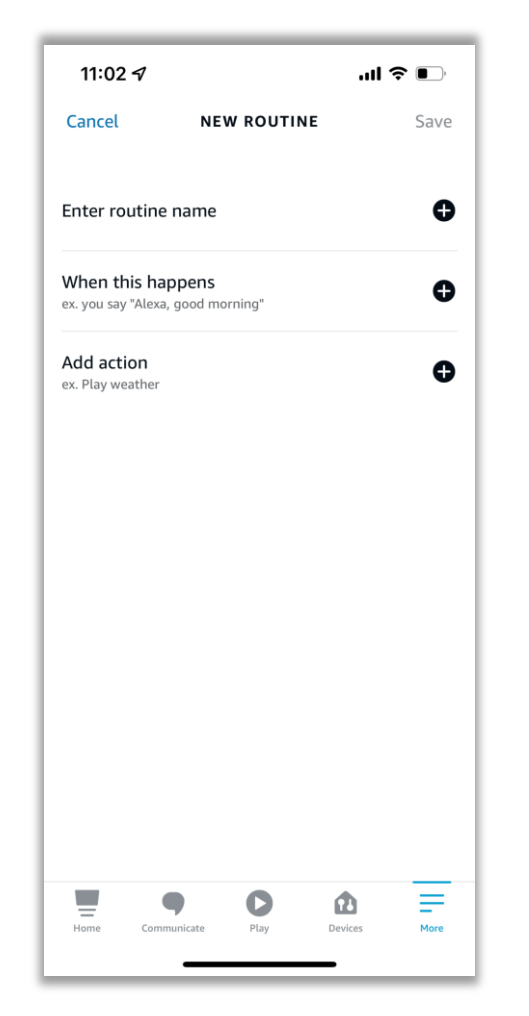

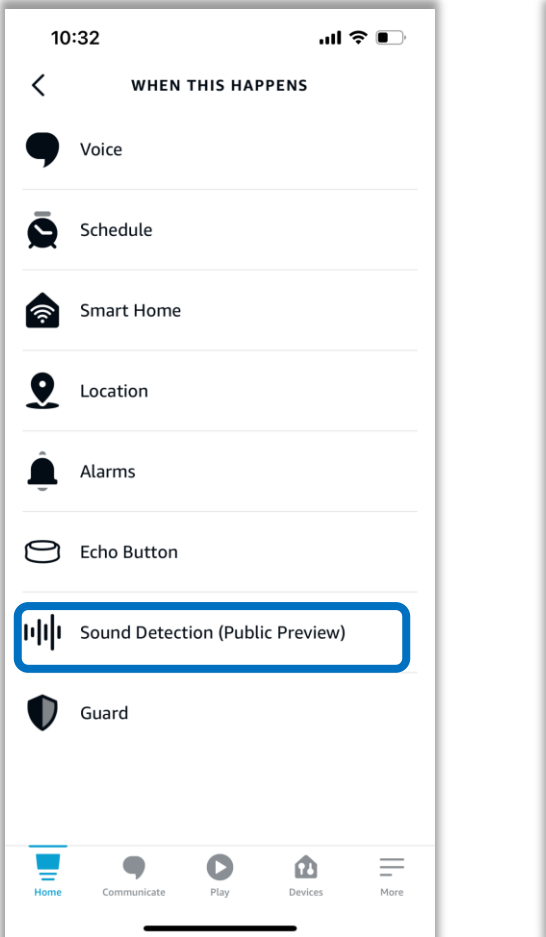

| 10:55                         |                         | ''II 🕹 💽 |
|-------------------------------|-------------------------|----------|
| Cancel                        | NEW ROUTINE             | Save     |
| NAME                          |                         |          |
| Patio Open o                  | n Dog Barking           | Change   |
| WHEN                          |                         |          |
| Dog Barking<br>Echo           | detected                |          |
| Weekdays<br>9:00 AM - 5:00 PM | 1; Suppress for 15 mins | Change   |
| ALEXA WILL                    |                         |          |
| Add action                    |                         | •        |
| Patio<br>Percent:             | 20                      | =        |
|                               |                         |          |
|                               |                         |          |
| _                             | -                       |          |

# SECTION 3 SCHEDULE OPERATION

Schedule can be set via Amazon Alexa Mobile application. This can be used without Alexa speaker. Please refer the Section 2 to set up SmartSlydr with Alexa. And create routines to schedule the automated open and close as below.

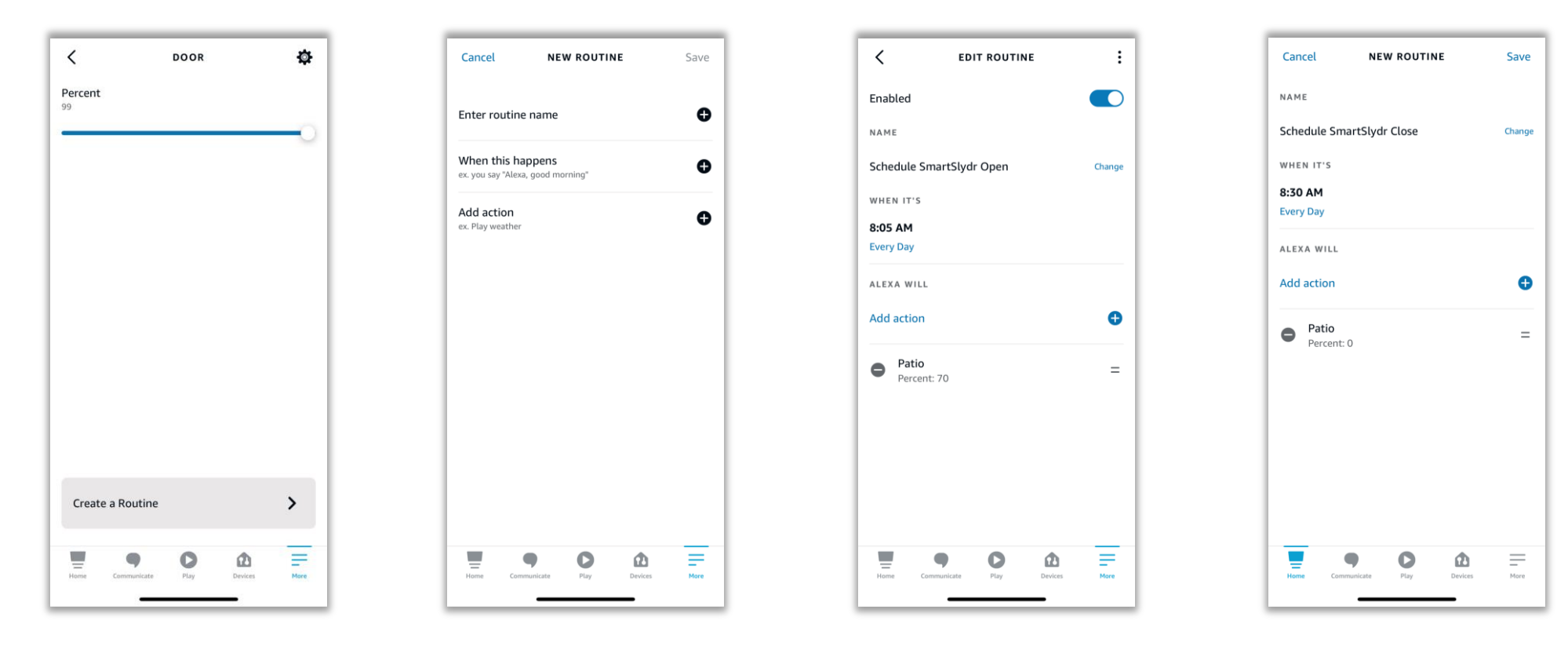

## SECTION 4 OVERNIGHT AUTO-CLOSE

Schedule every day for the set time during the night to automatically close all the windows and sliding doors. It will come into action only if it's open. Now no need to remember or check every night before bed.

Please refer the Section 2 to set up SmartSlydr with Alexa. And create routines for overnight auto-close.

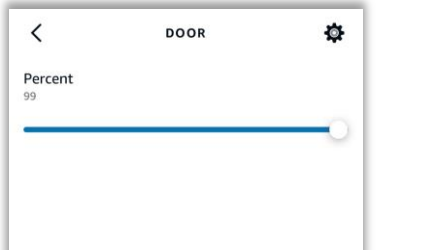

>

Create a Routine

|                                  |                             | <br>Save |
|----------------------------------|-----------------------------|----------|
| Enter routin                     | e name                      | C        |
| When this h<br>ex. you say "Alex | appens<br>Ka, good morning* | C        |
| Add action<br>ex. Play weather   | г                           | G        |
|                                  |                             |          |
|                                  |                             |          |
|                                  |                             |          |
|                                  |                             |          |
|                                  |                             |          |

| Cancel              | NEW ROUTINE     | Save   |
|---------------------|-----------------|--------|
| NAME                |                 |        |
| Overnight Au        | ito Close Patio | Change |
| WHEN IT'S           |                 |        |
| 9:30 PM             |                 |        |
| Every Day           |                 |        |
| ALEXA WILL          |                 |        |
| Add action          |                 | •      |
| e Patio<br>Percent: | 0               | =      |
|                     |                 |        |

# SECTION 5 Triggers from other Smart Home Devices

You can set routines/skills by using other Smart Home devices in your home to operate SmartSlydr through Alexa or Google Home. This would make a great Smart Home experience!

#### Auto open on poor air quality

When the inside air quality is detected as poor due to cleaning or cooking, you can set the automatic opening of the windows with SmartSlydr. You can set the time during which you want this routine to execute with suppress time. You can also set multiple actions like announcements on the speaker as well as open the window.

This can be a life saver if set with carbon monoxide (CO) sensors. Reference link from <u>CDC</u> sharing information on CO poisoning.

| NAME                                                                  |        |
|-----------------------------------------------------------------------|--------|
| Open Window - Poor Air Quality                                        | Change |
| WHEN                                                                  |        |
| When Air Quality detects a level of Indoo<br>quality that is Below 65 | or air |
| View/Edit                                                             |        |
| Every Day<br>8:00 AM - 9:30 PM; Suppress for 15 mins                  | Change |
| ALEXA WILL                                                            |        |
| Add action                                                            | 0      |
| Patio<br>Percent: 70                                                  | =      |
| Say "Poor air quality. Opening Patio."                                | =      |
| FROM                                                                  |        |
| Echo                                                                  |        |
| Home Communicate Play Devices                                         | More   |

### More ways...

There are unlimited ways to make Smart Home even smarter. Keep exploring, be creative and let us know what automation worked for you.

We'll keep sharing new automation ideas to make SmartSlydr experience more rewarding.

Thank You!